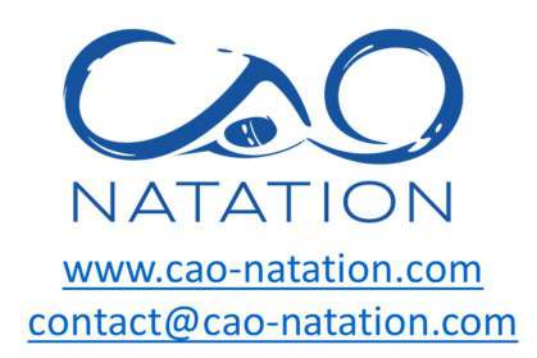

## **TUTORIEL COMITI**

## 2024-2025

### A lire avant toute inscription ou réinscription au CAO natation

La section natation du CAO est une association de loi 1901 gérée par une poignée de bénévoles et n'est ni une structure privée ni gérée par la marie d'Orsay.

Attention, s'inscrire = adhérer à la section natation du CAO ≠ acheter un service.

### Contenu

| Comment créer un compte comiti ?                                          | 2    |
|---------------------------------------------------------------------------|------|
| Comment actualiser son compte et/ou ajouter des membres de la famille ?   | 3    |
| Comment rajouter un questionnaire de santé ou un certificat médical ?     | 5    |
| Comment retirer un ancien certificat médical pour en déposer un nouveau ? | 7    |
| Comment s'inscrire à une activité ?                                       | 7    |
| Réductions ?                                                              | . 12 |
| Cours d'essai ?                                                           | . 12 |
| Remboursement ?                                                           | . 12 |

## Comment créer un compte comiti ?

Si vous avez déjà un compte, n'en créez surtout pas un nouveau, actualisez l'ancien, passez directement à la page 2 du tuto.

1) Se connecter au site du Club Athlétique d'Orsay (comiti) : <u>https://cao.comiti-sport.fr/</u>

2) Cliquer sur « créer un compte » pour créer un compte unique pour toute votre famille

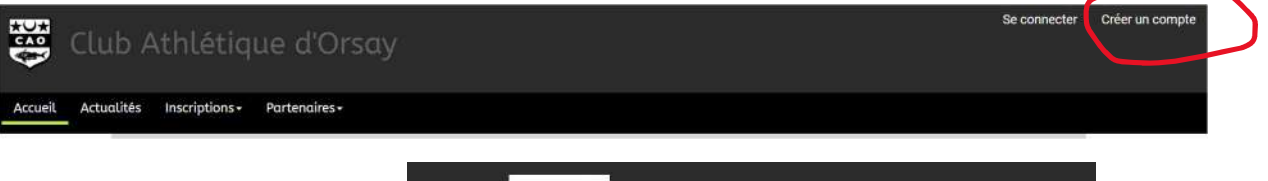

3) Renseigner les champs puis cliquer sur créer

Important : Il faut créer le compte au nom du responsable légal et non pas à celui de l'enfant. Les enfants apparaîtront comme des membres de la famille. Cela permet aussi d'avoir un seul compte pour une même famille (*réduction familiale non applicable sur des comptes et paniers séparés*).

Attention à renseigner un mail que vous consultez régulièrement car il servira de mail de contact avec le club et les entraineurs.

| 404   |   |
|-------|---|
| CAO   | C |
| dian- | C |
| V     |   |

### Club Athlétique d'Orsay

Vous êtes sur le point de créer le compte de votre famille. Entrez les informations de l'enfant et/ou du responsable légal.

| Nom de famille *            | Code postal *                 |
|-----------------------------|-------------------------------|
| Entrez votre nom de famille | Entrez le code postal         |
| Prénom *                    | Ville *                       |
| Entrez votre prénom         | Ville                         |
| Genre *                     | Numéro de téléphone *         |
| ×                           | Entrez le numéro de téléphone |
| Date de naissance *         | Adresse e-mail * :            |
| 01 🗸 01 🗸 2022 🗸            | Saisir un email               |
| Département de naissance    | Mot de passe * :              |
| Entrez le code postal       | Saisir un mot de passe        |
| Ville de naissance          | Vérification * :              |
| Ville de naissance          | Confirmer le mot de passe     |
| Adresse *                   |                               |
| Entrez l'adresse            | Je në suis pas un robot       |

En créant votre profil dans de ce club vous acceptez les conditions générales de ventes et d'utilisation de Comiti.

# Comment actualiser son compte et/ou ajouter des membres de la famille ?

1) Se connecter au site du Club Athlétique d'Orsay (comiti) : <u>https://cao.comiti-sport.fr/</u>

2) Cliquer sur Se connecter

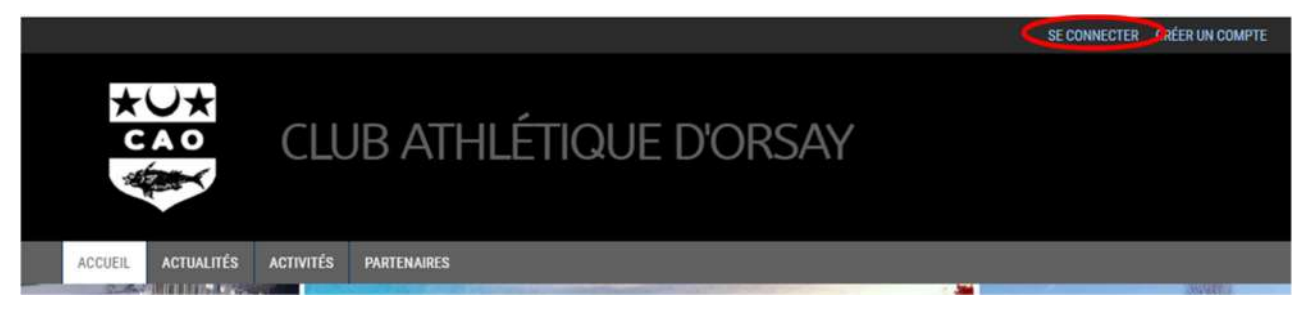

3) Entrer l'adresse mail de création du compte et le mot de passe de création du compte puis cliquer sur Se connecter.

| Club Ath                                    | létique d'Orsay |
|---------------------------------------------|-----------------|
| Adresse email :<br>Saisir une adresse email |                 |
| Mot de passe :                              |                 |
| Mot de p                                    | asse oublié ?   |
| <b>≗</b> + Nouveau compte                   | Se connecter    |

4) Dans la barre de menu en haut, cliquer votre Prénom NOM pour accéder à votre compte famille

| 30      | Club       | ) Athlét       | tique o  | l'Orsay       |  |  |                                               | Ĩ                                 | Bonjour Katel | DAV D- | Y Panier |
|---------|------------|----------------|----------|---------------|--|--|-----------------------------------------------|-----------------------------------|---------------|--------|----------|
| Accueil | Actualités | Inscriptions - | Boutique | Partenaires - |  |  |                                               |                                   |               |        |          |
|         |            |                |          |               |  |  | Nouveau Site<br>05/63/2021<br>Biemenu sur not | nn<br>Te rimanezi ste debés wan a | athilitents   |        |          |

5) Cliquer sur Profil et Inscription / Ma Famille / Ajouter une personne

|         | Club       | Athlét         | ique c   | l'Orsay       |  | i                                                                            | Bonjour Katell DAVID +      | ` <b>)</b> Panier |
|---------|------------|----------------|----------|---------------|--|------------------------------------------------------------------------------|-----------------------------|-------------------|
| Accuell | Actualités | Inscriptions - | Boutique | Partenaires + |  |                                                                              | Manches<br>Mes paiements    |                   |
|         |            |                |          |               |  | Nouveau Site<br>65/03/2021<br>Bianveru cur notre rouveau site debés aux adhé | Mot de passe<br>Déconnexion |                   |

#### 6) Cliquer sur ajouter une personne

| 🛓 Mon profil | Mes inscriptions | € Mes paiements | 6 Mot de passe | Contacter le club |        |
|--------------|------------------|-----------------|----------------|-------------------|--------|
|              |                  |                 |                |                   |        |
|              |                  | î .             |                |                   | $\sim$ |
|              | CARTE ADHÉRI     | NT POF Ma       | Famille        |                   |        |
|              |                  |                 |                |                   |        |

### 7) Remplir les champs

| 0                                     | Mon Certificat Médical                                                                                                    |
|---------------------------------------|----------------------------------------------------------------------------------------------------|
| DAVID                                 | Choisir un fichier J Aucun fichier sholal<br>Formats pet, pag, jog, jog de 2 Mo maximum<br>Vous n'avez aucun certificat médical |
| 1 Mo maximum (jpeg, gif, png ou tiff) |                                                                                                    |
| Lien de parenté                       |                                                                                                    |
| Fils                                  | ÷                                                                                                    |
| Nom de familie *                      |                                                                                                    |
| D4VID                                 |                                                                                                    |
| Prénom *                              |                                                                                                    |
| Entrez volte primore                  |                                                                                                    |
| Date de naissance *                   |                                                                                                    |
| 01 • 1 01 • 1 2022 •                  | M                                                                                                    |
| Genre *                               | Mon espace personnel de documents visibles par le club                                                                          |
|                                       | * 1.23 / 10 Mo d'espace famille utilisé                                                                                         |
| Nationalité *                         |                                                                                                    |
| FRANCE                                | •                                                                                                    |
| Département de naissance              | Glisser ou cliquer dans la zone pour ajouter des fichiers<br>(pdf. doc. odt. png. jpg. xis. esv. txt. zip. rar)                 |
| Participal de constant                |                                                                                                    |

L'e-mail de contact et le numéro de téléphone sont entrés automatiquement (mail du responsable légal qui a créé le compte). Une seconde adresse mail peut être ajoutée.

En cliquant sur le carré-photo vous pouvez mettre une photo si vous le souhaitez (1 Mega maximum jpeg, gif, png ou tiff)

Choisir le lien de parenté dans le menu déroulant en cliquant sur la flèche.

Ensuite, tous les champs avec une étoile doivent être obligatoirement remplis pour pouvoir sauvegarder (bouton tout en bas à droite). Renseigner la commune de naissance.

Pour le choix de la commune, taper le code postal doucement et attendre que comiti vous propose la ville automatiquement. Sélectionner la ville proposée.

#### 8) Sauvegarder.

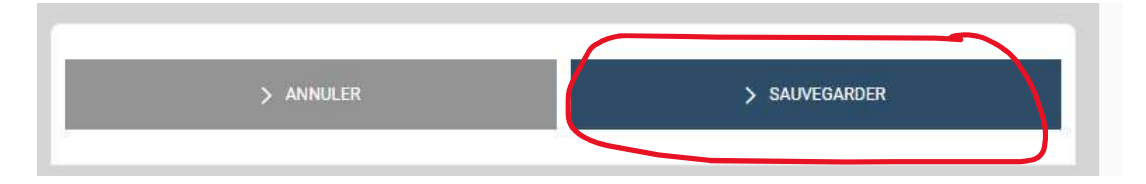

# Comment rajouter un questionnaire de santé ou un certificat médical ?

| Type de Licence                                                               | Fournir une attestation du<br>renseignement du questionnaire<br>de santé      | Fournir un certificat médical<br>d'absence de contre-indication |
|-------------------------------------------------------------------------------|-------------------------------------------------------------------------------|-----------------------------------------------------------------|
| Toutes les licences<br>- Compétition<br>- Natation pour tous<br>- Encadrement | Si réponse « <b>NON</b> »<br>à toutes les questions du<br>QS Sports – Mineurs | >>> NON                                                         |
| - Eau libre promotionnelle                                                    | Si une réponse « OUI »<br>à une question du<br>QS Sports - Mineurs            | >>> oui                                                         |

Les questionnaires de santé vierges mineur (- de 18 ans) ou majeur (18 ans et plus) vierge sont téléchargeables sous chaque offre dans comiti.

Quelques soit le type d'activité (loisir ou compétition), il faut avoir téléchargé soit le questionnaire santé complété et signé, soit un certificat médical de moins de 3 mois.

1) Aller dans Profil et Inscription.et cliquer sur « voir le profil » de la personne désirée dans « Ma famille » en haut à droite

2) Attention au format et à la taille du fichier pdf 2 Mo Max, vérifiez la taille de vos fichiers ! Supprimer au préalable les anciens documents présents.

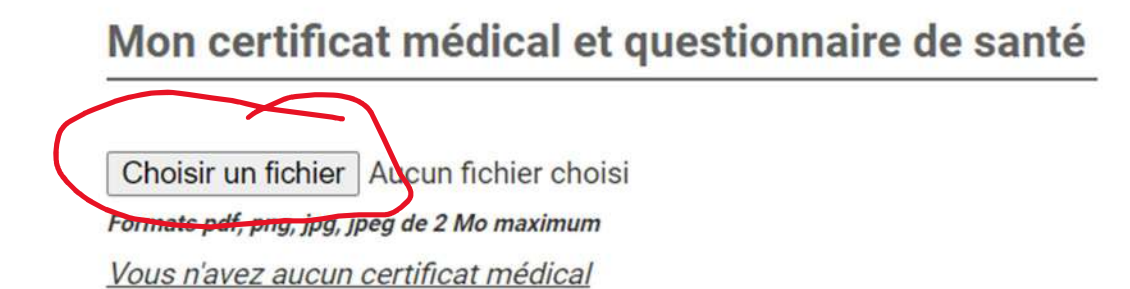

3) Une fois le fichier téléchargé, renseigner la date d'émission (= date écrite sur questionnaire santé ou le certificat médical santé pour les mineurs) et la date de fin de validité du certificat (15 juin 2025) en utilisant le menu déroulant.

## Mon certificat médical et questionnaire de santé

| Choisir un f  | fichier Quest<br>ng, jpg, jpeg de 2<br>ssion | tionn mineur.<br>2 Mo maximum | pdf            |            |   |
|---------------|----------------------------------------------|-------------------------------|----------------|------------|---|
|               | ~                                            | Date inscrit                  | e sur le docum | ent déposé | ~ |
| * Date de fin | de validité                                  | 7                             |                |            |   |
| 15            | ~                                            | juin                          | ~              | 2025       | ~ |

4) Déposer aussi le document téléchargé précédemment dans « votre espace personnel de documents visisbles par le club ». Pour plus de clarté, nommer le fichier à déposer
 Natation\_2025\_NOM\_Prénom. Ceci est très important notamment si vous vous inscrivez à plusieurs sections gérées par comiti (tous les documents seront au même endroit etc..)

## Mon espace personnel de documents visibles par le club

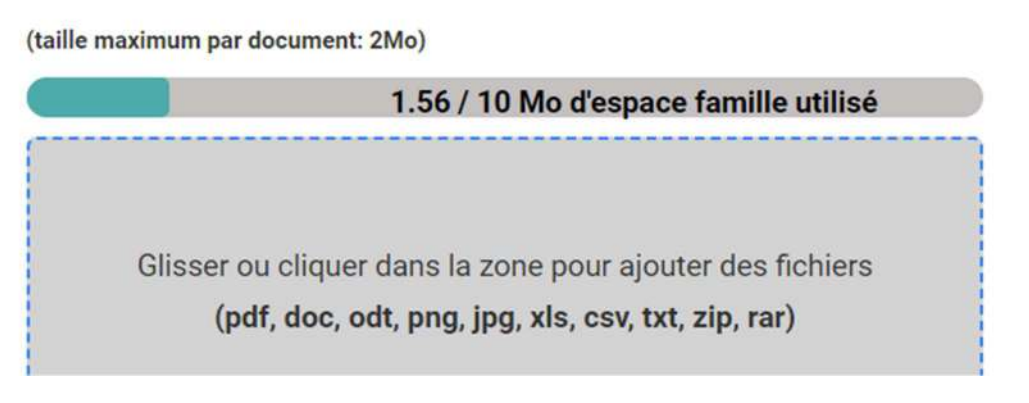

5) N'oubliez pas de Sauvegarder

| > ANNULER | > SAUVEGARDER |
|-----------|---------------|
|           |               |

## Comment retirer un ancien certificat médical pour en déposer un

## nouveau ?

1) Aller dans l'espace de stockage et supprimer l'ancien certificat en cliquant sur la croix puis sauvegarder

| 1.16/1                                                   | 0 Mo d'espace famille utilisé                                             |
|----------------------------------------------------------|---------------------------------------------------------------------------|
| Glisser ou cliquer dans la<br><b>(pdf, doc, odt, png</b> | a zone pour ajouter des fichiers<br>j <b>pg, xls, csv, txt, zip, rar)</b> |
| 0.4 MB<br>CM_Natation_                                   |                                                                           |
| ± 🛞                                                      |                                                                           |
| > ANNULER                                                | > SAUVEGARDER                                                             |

2) Aller simplement dans la partie « Mon certificat Médical et questionnaire de santé » et choisir un nouveau fichier (cf section « comment ajouter un certificat médical). Attention au format et à la taille du fichier pdf 2 Mo Max, vérifiez la taille de vos fichiers !

## Comment s'inscrire à une activité ?

Cette étape n'est possible que si vous avez correctement créé un compte, ajouté les membres de votre famille et déposé le questionnaire santé ou le certificat médical pour chacun des membres à inscrire sur leur profil.

1) Se connecter au site du Club Athlétique d'Orsay (comiti) : <u>https://cao.comiti-sport.fr/</u>

2) Cliquer sur Se connecter

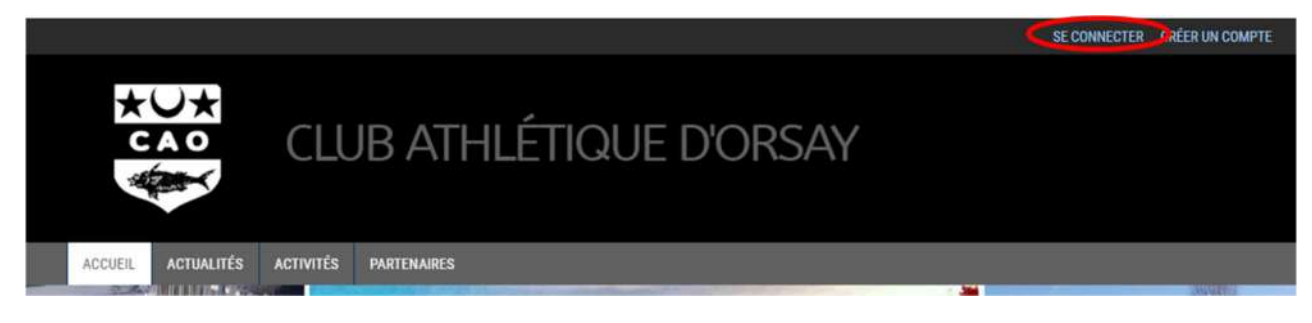

3) Entrer l'adresse mail de création du compte et le mot de passe de création du compte puis cliquer sur Se connecter.

|                                                               | thlétique d'Orsay    |
|---------------------------------------------------------------|----------------------|
| Adresse email :<br>Saisir une adresse email<br>Mot de passe : |                      |
|                                                               | at de passe oublié ? |
| Se souvenir de moi 🗌                                          |                      |
| 2+ Nouveau compte                                             | -+j] Se connecter    |

4) Dans la barre de menu, sous l'en-tête, cliquer sur Inscriptions / inscriptions annuelles.

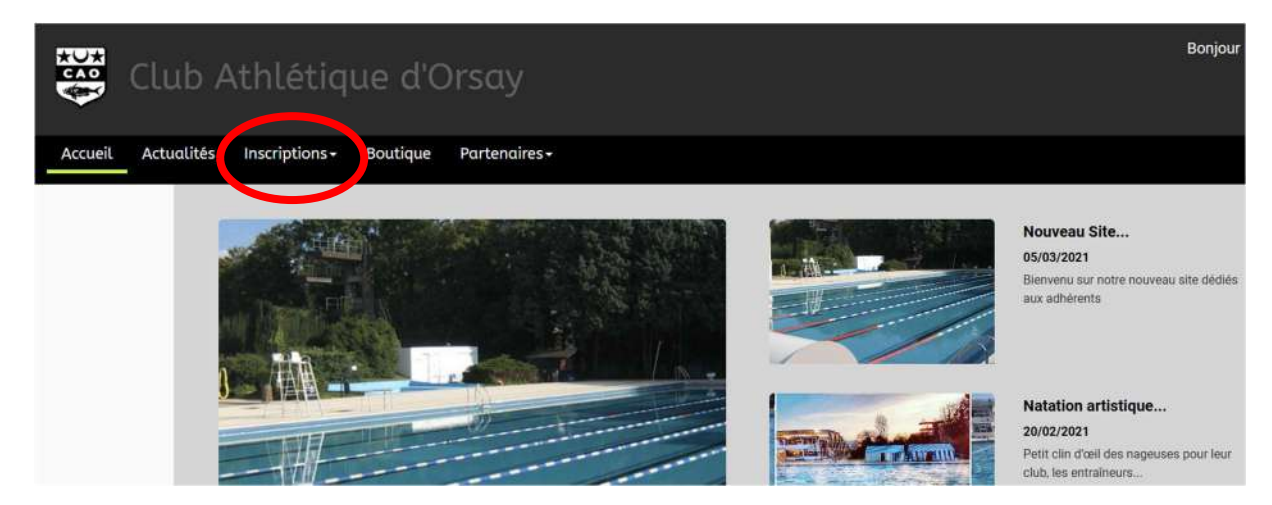

5) Sélectionner la section natation, puis classer par activité

6) Sur les groupes proposés, vous pouvez voir la catégorie ( = nom du groupe), les jours et horaires, le nombre de places disponibles. Cliquer sur inscription.

| Selectionnel une sectio                                 | n :                                                                                                    | Classer par :                                  |                                                                              |               |     |          |              |                                            |
|---------------------------------------------------------|----------------------------------------------------------------------------------------------------|------------------------------------------------|------------------------------------------------------------------------------|---------------|-----|----------|--------------|--------------------------------------------|
| Section Natation                                        | ×                                                                                                    | Natation pour tous                             | *                                                                            | Par catégorie | *   | Par jour | *            | Parlieu                                    |
| Supprimer les filtres                                   |                                                                                                    |                                                |                                                                              |               |     |          |              |                                            |
|                                                         |                                                                                                    |                                                |                                                                              |               |     |          |              |                                            |
| NATAT                                                   | ION POUR TO                                                                                                    | OUS                                            |                                                                              |               |     |          |              | Inscription<br>2021-2022                   |
| D Section N                                             |                                                                                                    | N°du grou                                      | pe                                                                           |               |     |          |              | à partir de                                |
|                                                         | atation                                                                                                    |                                                |                                                                              |               |     |          |              |                                            |
| y sectoris                                              | latation                                                                                                    | t type d'act                                   | ivité                                                                        |               |     |          |              | 260.00 €                                   |
| Catégorie: NAT                                          | AD F - Adultes Loisir                                                                                                    | et type d'act                                  | ivité<br>Jou                                                                 | r et horai    | res |          |              | 260.00 €                                   |
| Catégorie: NAT                                          | Atation                                                                                                    | t type d'act                                   | ivité<br><sub>CHESE</sub> Jou                                                | r et horai    | res |          | Prix         | 260.00 €<br>de l'activité                  |
| Catégorie: NAT                                          | AD F - Adultes Loisir<br>Animateur(s): Anthony DENIS<br>Jeudi                                                                                                    | et type d'act<br>/ François FICHET / Julie MAR | ivité<br><sub>CHESE</sub> Jou                                                | et horai      | res |          | Prix         | 260.00 €<br>de l'activité                  |
| Catégorie: NAT<br>Entraineur(9)//                       | Attation<br>AD F - Adultes Loisir<br>Animateur(s): Anthony DENIS<br>Jeudi<br>20h30 à 22h00                                                                         | et type d'act<br>/ François FICHET / Julie MAR | ivité<br>CHESE Jou<br>ORH30 a                                                | et horai      | res |          | Prix<br>(hor | 260.00 €<br>de l'activité<br>rs licence FF |
| Catégorie: NAT                                          | Atation<br>AD F - Adultes Loisir<br>Animateur(s): Anthony DENIS<br>Jeudi<br>201530 à 22h00<br>Bassin 25m (Intérieu<br>Piscine                                      | François FICHET / Julie MAR                    | ivité<br>CHESE Jou<br>OBI-30 à<br>Picic                                      | r et horai    | res |          | Prix<br>(hor | 260.00 €<br>de l'activité<br>rs licence FF |
| Catéporie: NAT                                          | Atation<br>AD F - Adultes Loisir<br>Animateur(s): Anthony DENIS<br>Jeudi<br>20h30 à 22h00<br>Bassin 25m (Intérieu<br>Piscine<br>Orsay                              | François FICHET / Julie MAR                    | ivité<br>CHESE Jou<br>OBh30 à<br>Basin 50m<br>Pisc<br>Ors                    | et horai      | res |          | Prix<br>(hor | 260.00 €<br>de l'activité<br>rs licence FF |
| Catégorie: NAT<br>Entraineur(s)//<br>Il reste 35 places | AD F + Adultes Loter<br>AD F + Adultes Loter<br>whimateur(s): Anthony DENIS<br>Seudi<br>20h30 à 22h00<br>Bassin 25m (Intérieu<br>Piscine<br>Orsay<br>disponible(s) | François FICHET / Julie MAR                    | ivité<br>GHESE Jou<br>OBASO A<br>BESSIN 50m<br>Pisc<br>Orse<br>Gassin de pra | et horai      | res |          | Prix<br>(hoi | 260.00 €<br>de l'activité<br>rs licence FF |

Tarifs des groupes (adhésion + licence FFN) :

| Nom des groupes   | Tarif (euros) | Nom des groupes   | Tarif (euros) |
|-------------------|---------------|-------------------|---------------|
| NAT AD Deb        | 260           | NAT AD            | 310           |
| NAT JA / ENF      | 260           | NAT LOAV          | 285           |
| NAT INI 2 / INI 1 | 285           | NAT LO Perf       | 300           |
| NAT AV2 / NAT AV1 | 310           | NAT AR LO EN      | 285           |
| NAT BENJ          | 410           | NAT AR LO AD      | 285           |
| NAT JS 2          | 360           | NAT AR PO         | 310           |
| NAT JS 1          | 410           | NAT AR PROMO / AV | 310           |
| NAT MAS           | 410           | NAT AR JEU / JS   | 410           |
| NAT AQUAFORM      | 285           | NAT WP            | 310           |

7) Si le dossier est complet (QS ou CM déposé correctement) mais que l'adhérent n'est pas tagué (autorisé à s'inscrire par un entraineur) ou n'a pas l'âge requis pour avoir le droit d'être inscrit, il apparait le bouton « non accessible ».

S'il manque le QS ou le CM dans le profil de la personne à inscrire, ou qu'il n'a pas été déposé correctement (problème souvent de taille de fichier) le bouton « certificat médical requis » apparaît. Seul l'adhérent avec un bouton « inscrire » peut poursuivre l'inscription.

Natation Pour Tous 
Catégorie: NAT AD F - Adultes Loisir () 
Offre Multi-Séance

| ANNULER       | 096 | 45                |
|---------------|-----|-------------------|
| Père Père     |     | CERTIFICAT REQUIS |
| Enfant 2      |     | CERTIFICAT REQUIS |
| Enfant 1      |     | CERTIFICAT REQUIS |
| <b>O</b> Mère |     | > INSCRIRE        |

8) Si vous êtes plusieurs membres d'une même famille à faire différentes activités natation ou un même membre qui fait différentes activités natation, il faut ajouter toutes les activités du membre et/ou de la famille dans un même panier pour pouvoir bénéficier de la remise famille (possibilité de régler en 3 fois). Ne pas payer tant que votre panier n'est pas complet !

Ne jamais mettre des activités de sections différentes (ex natation et danse ou gymnastique) dans un même panier. Les sections sont indépendantes financièrement.

Pour cela cliquer sur « ajouter une inscription » et reprendre à activités / inscriptions annuelles etc...

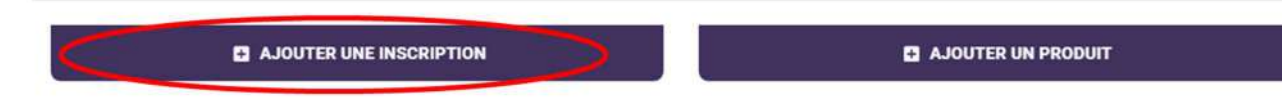

8) Une fois votre panier complet, choisir le type de règlement. Seuls les paiements par CB ou chèques bancaires sont acceptés. Les chèques ANCV ne sont pas acceptés à la section Natation. N'oubliez pas de cocher « j'accepte le règlement intérieur ». Les règlements du CAO général et de la section natation sont disponibles sur le site du club. Nous vous conseillons de le lire avant toute inscription.

- Règlement par carte bancaire : (cocher 3 fois sans frais si vous le souhaitez)

| Choisissez votre moyen de paiement                                                                                                    |                                                                                                    |
|----------------------------------------------------------------------------------------------------|----------------------------------------------------------------------------------------------------|
| • $\rightarrow$ Autres moyens de paiement *1 $\bigcirc \rightarrow$ En ligne par carte                                                                                                    | e bancaire *²                                                                                                    |
| (*2) ImanGOPAY<br>Pour les règlements par carte bancaire, la Société Comiti a choisi de faire confiance à Leetchi d<br>paiement par carte bancaire. En utilisarit le système de paiement par Carte Bancaire propose s | Corp. S.A à travers la solution MANGO PAY pour l'ensemble des services monétiques de<br>ur le Site Comiti et son Application, vous acceptez les Conditions Particulières d'Utilisation |
| O Palament on 1 fais par CP     O Palament on 3 fais par CP                                                                                                    |                                                                                                    |
| J'accepte le réglement intérieur (obligatoire)     Cliquez ici pour le lire                                                                                                    | Le règlement intérieur mis à jour<br>est sur le site du club                                                                                                    |
| <b>&gt;</b> PA                                                                                                    | YER                                                                                                    |

Ne fermez pas le navigateur internet et vérifiez sur votre compte bancaire ou comiti que le règlement est bien passé. Votre inscription doit apparaitre dans « mes paiements ». Si ce n'est pas le cas c'est que votre règlement par CB a échoué et vous n'êtes pas inscrits. Changez de navigateur ou contactez votre banque.

Si vous bénéficiez d'un Passport, ou d'un chèque CE, ne pas régler par CB mais choisir « autre paiement » et venir les déposer et régler à la permanence du CAO natation (au-dessus de la piscine à partir de septembre). Dates des permanences prochainement disponibles sur le site du CAO natation, début septembre. Tant que les chèques ou documents ne sont pas déposés à la permanence et enregistrés par le trésorier ou la secrétaire, l'inscription n'est pas finalisée. Pas de factures téléchargeables.

| quez au club quand et comment vous réglerez vos inscriptions. |
|---------------------------------------------------------------|
| au club quand et comment vous réglerez vos inscriptions.      |
| uez au club quand et comment vous réglerez vos inscriptions.  |
| Chèques ANCV ou coupons sport                                 |
| Chèques ANCV ou coupons sports                                |
|                                                               |
|                                                               |
|                                                               |
|                                                               |

Pour finir votre inscription, cliquez sur payer et suivre les instructions.

Soyez patients, vérifiez que l'inscription est finalisée soit en vérifiant que dans « mes paiements » vous pouvez télécharger un justificatif d'achat. Si vous réglez autrement que par chèque, votre panier sera noté « en attente de règlement » jusqu'à réception et intégration manuelle de votre règlement dans comiti. Vérifiez auprès de votre banque en cas de doute.

Aucune réduction ou remboursement ne seront faits a postériori, quelle qu'en soit la raison.

### **Réductions**?

valable uniquement pour la section natation

La réduction Orcéenne est automatique pour les orcéens.

La réduction famille ou activités multiples se calcule automatiquement à condition de ne créer qu'un seul panier. Aucune réduction ou remboursement ne seront faits a postériori si vous avez fait plusieurs paniers.

Ne surtout pas mettre des activités autres que celle de la section natation dans le panier, les sections du CAO sont indépendantes financièrement,

La réduction étudiante est valable uniquement sur présentation du certificat de scolarité en études supérieures de l'année 2024-2025. Contacter le CAO Natation avant de réaliser votre inscription (idem pas de réduction a postériori).

## Cours d'essai?

**U**niquement possible en fonction des places disponibles le dimanche 8 septembre, avec un bon remis à la journée des associations sur le stand CAO natation.

### Remboursement ?

AUCUN REMBOURSEMENT NE SERA EFFECTUE QUELLE QU'EN SOIT LA RAISON

### ET LA PERIODE DE l'ANNEE